## Comment réintégrer une application développée dans un autre variateur.

Banc développement CDE 32 xxx Moteur MB70 **Programme PLC** Var Hxx ų Appli client CDE 34 xxx Transfert de la Moteur MB70 configuration **Programme PLC** Var Hxx Changement de moteur MB70 4000rpm 0.4Nm Capteur Resolver-motor encoder, resolver-position encoder Moteur et capteur... choisir un autre moteur de la banque de données choix du moteur T:\materiels\1\_LUST\CD\_LUST\documentation\Configuration Moteur\CDE\ Caractéristiques appareil GSM20-0302-IFB-EX4-258-400V Données du profil Programme de positionement Appli client CDE 34 xxx **Moteur GSM20 Programme PLC** Var Hxx